Thème: Statistiques

# Ajustement non linéaire

TI-82 Advanced Edition Python TI-83 Premium CE Edition Python

# Enoncé

Suite à un incident nucléaire, des traces de contamination ont été découvertes. Le tableau ci-dessous donne les résultats fournis, heure par heure, par un appareil de mesure de la radioactivité. Les nombres entiers  $N_i$  représentent le nombre de particules recueillies par l'appareil en une seconde.

| $t_i$ en heure    | 0   | 1   | 2  | 3  | 4  | 5  | 6 |
|-------------------|-----|-----|----|----|----|----|---|
| $N_i$             | 170 | 102 | 63 | 39 | 24 | 16 | 9 |
| $z_i = \log(N_i)$ |     |     |    |    |    |    |   |

On pose  $z_i = \log(N_i)$  pour *i* entier variant de 0 à 6.

1. Compléter le tableau ci-dessus donnant les valeurs de  $z_i$  arrondies au centième.

2. Représenter graphiquement le nuage de points de coordonnées  $(t_i, z_i)$ .

3. Donner l'équation de la droite de régression linéaire de z en t (arrondir les coefficients à  $10^{-3}$  près) et représenter graphiquement la droite de régression.

Dans la suite, on prendra pour équation de la droite de régression linéaire : z = -0.21t + 2.2.

4. En déduire une expression de N en fonction de t.

5. Lorsque le nombre de particules recueillies est inférieur ou égal à 3, le voyant vert d'un appareil s'allume. Déterminer, par le calcul, le nombre d'heures nécessaires pour voir le voyant vert s'allumer.

## 1. Compléter un tableau

Pour entrer les données dans les listes de la calculatrice, on appuie sur stats Modifier...

On entre les valeurs  $t_i$  dans la liste  $L_1$  et les valeurs de  $N_i$  dans la liste  $L_2$ .

Pour calculer automatiquement toutes les valeurs  $z_i = \log(N_i)$  on place le curseur sur le nom de la liste L<sub>3</sub> et on entre  $\log(L_2)$  et on appuie sur entrer.

Pour obtenir les valeurs avec 2 décimales de précision on se place à

nouveau le curseur sur  $L_3$  et dans **MATHS** onglet **NBRE**, choisir **arrondir** et écrire **arrondir**( $L_3$ ,2) pour obtenir deux décimales de précision.

| L1 | L2  | L3     | Lu | LS |   |
|----|-----|--------|----|----|---|
| 0  | 170 | 2.2304 |    |    | Г |
| 1  | 102 | 2.0086 |    |    |   |
| 2  | 63  | 1.7993 |    |    |   |
| 3  | 39  | 1.5911 |    |    |   |
| 4  | 24  | 1.3802 |    |    |   |
| 5  | 16  | 1.2041 |    |    |   |
| 6  | 9   | 0.9542 |    |    |   |
|    |     |        |    |    |   |
|    |     |        |    |    |   |

L3(1)=2.2304489213783

| 1 | L2  | Lэ     | L4 | LS | l |
|---|-----|--------|----|----|---|
| 0 | 170 | 2.2304 |    |    | ſ |
| 1 | 102 | 2.0086 |    |    | l |
| 2 | 63  | 1.7993 |    |    | l |
| 3 | 39  | 1.5911 |    |    | l |
| 4 | 24  | 1.3802 |    |    | l |
| 5 | 16  | 1.2041 |    |    |   |
| 6 | 9   | 0.9542 |    |    | l |
|   |     |        |    |    |   |
|   |     |        |    |    |   |

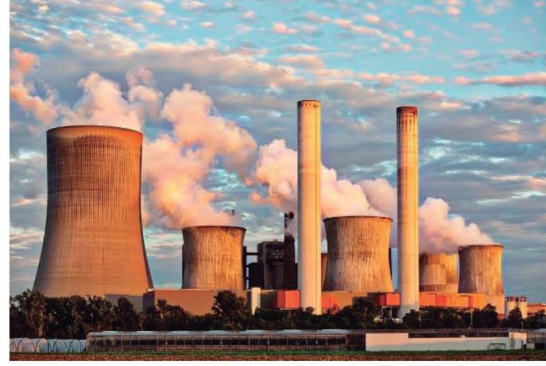

| L1  I | L2  | La | L4 | LS | 1 |
|-------|-----|----|----|----|---|
| 0     | 170 |    |    |    |   |
| 1     | 102 |    |    |    |   |
| 2     | 63  |    |    |    |   |
| 3     | 39  |    |    |    |   |
| 4     | 24  |    |    |    |   |
| 5     | 16  |    |    |    |   |
| 6     | 9   |    |    |    |   |
|       |     |    |    |    |   |

#### L3=109(L2)

| .1 | L2  | Lз   | L4 | Ls |
|----|-----|------|----|----|
| 0  | 170 | 2.23 |    |    |
| 1  | 102 | 2.01 |    |    |
| 2  | 63  | 1.8  |    |    |
| 3  | 39  | 1.59 |    |    |
| 4  | 24  | 1.38 |    |    |
| 5  | 16  | 1.2  |    |    |
| 6  | 9   | 0.95 |    |    |
|    |     |      |    |    |

Ce document est mis à disposition sous licence Creative Commons <u>http://creativecommons.org/licenses/by-nc-sa/2.0/fr/</u>

Thème: Statistiques

Ajustement non linéaire

TI-82 Advanced Edition Python TI-83 Premium CE Edition Python

# 2. Nuage de points $(t_i, z_i)$

Pour représenter graphiquement ce nuage de points, on définit le graphique en appuyant sur 2nde m. On fera bien attention d'indiquer que les valeurs des abscisses sont dans  $L_1$  et les valeurs de ordonnées dans  $L_3$ .

Pensez à ajuster la fenêtre automatiquement en appuyant sur [2005].

# 3. Droite d'ajustement

Pour afficher l'équation de la droite de régression, on appuie sur stats et dans l'onglet CALC on sélectionne 4 :RégLin(ax+b) :

Xliste doit contenir la liste des abscisses : L<sub>1</sub> (appuyer sur 2nd 1).

Yliste doit contenir la liste des ordonnées : L<sub>3</sub> (appuyer sur 2000 3).

Afin d'afficher graphiquement la droite de régression il faut enregistrer l'expression dans  $Y_1$ . Pour cela, dans Enr régéQ on entre  $Y_1$  (accessible dans ver onglet VAR Y et Fonction, puis choisir  $Y_1$ ) et on termine en sélectionnant Calculer et en appuyant sur entrer.

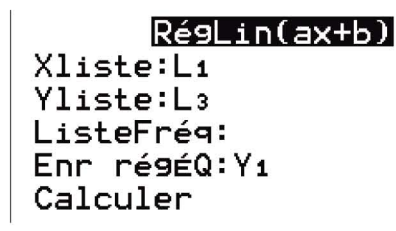

RégLin 9=ax+b a=-0.21 b=2.224285714 r<sup>2</sup>=0.9992139092 r=-0.9996068773

On trouve comme équation : z = -0,21t + 2,224 Pour afficher le graphique on appuie sur graphe .

## 4. Exprimer *N* en fonction de *t*

On a vu que z = -0.21t + 2.2 or  $z = \log(N)$  cela nous donne  $\log(N) = -0.21t + 2.2$  et donc  $N = 10^{-0.21t+2.2}$ .

# 5. Moment où le voyant vert s'allume.

Le voyant vert s'allume lorsque  $N \leq 3$  soit avec le modèle  $10^{-0,21t+2,2} \leq 3$ 

d'où  $-0.21t + 2.2 \le \log(3)$  et donc  $t \ge \frac{2.2 - \log(3)}{0.21}$ 

On trouve  $\frac{2,2-\log(3)}{0,21} \approx 8,2$ . Ainsi à partir de la 9<sup>ème</sup> heure le voyant vers s'allumera.

| NORMAL FLOTT AUTO RÉEL RAD MP | Ĩ |
|-------------------------------|---|
| Graph1 Graph2 Graph3          |   |
| Aff NAff                      |   |
| Туре: 🚾 🗠 🏊 ษ 🗠 🗠             |   |
| Xliste :L1                    |   |
| Yliste :L3_                   |   |
| Marque : <u>• +</u> •··       |   |
| Couleur: BLEU                 |   |

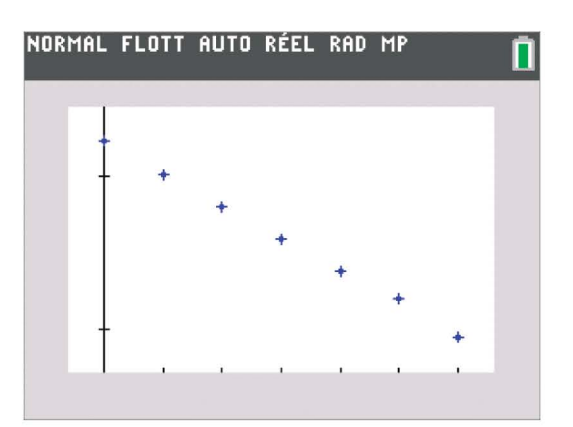

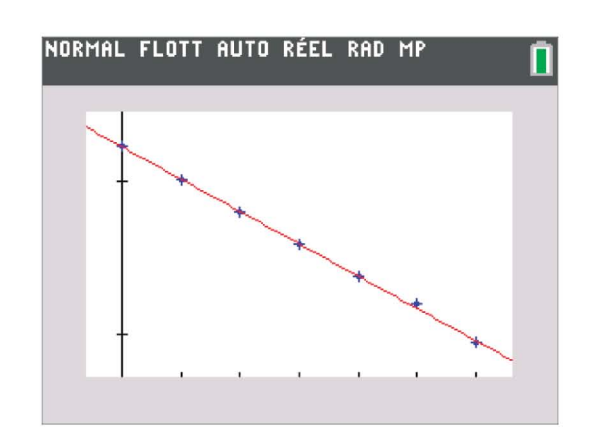

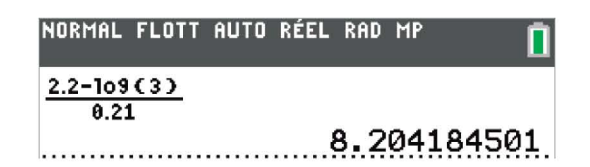

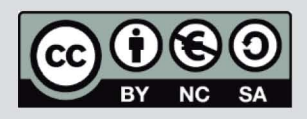

Ce document est mis à disposition sous licence Creative Commons <u>http://creativecommons.org/licenses/by-nc-sa/2.0/fr/</u>